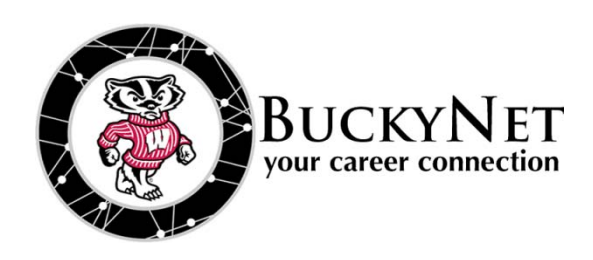

## **BUCKYNET USER'S GUIDE:** HOW TO CREATE JOB ALERT EMAILS

lobs

ed Adobe Acropat Reader

My OCR Applicati

Not registered for BuckyNet? Visit <u>http://careers.ls.wisc.edu</u>

## **STEP 1: BEGIN WITH A SEARCH**

Hover on the *Jobs* tab and click "BuckyNet Jobs." To narrow the type of job alert you would like to receive, click "Advanced Search" on the right. Select "Show Me: All Job Listings" on the left, and be sure to select the appropriate Position Type.

You can also select options such as Industry Type and Job Function.

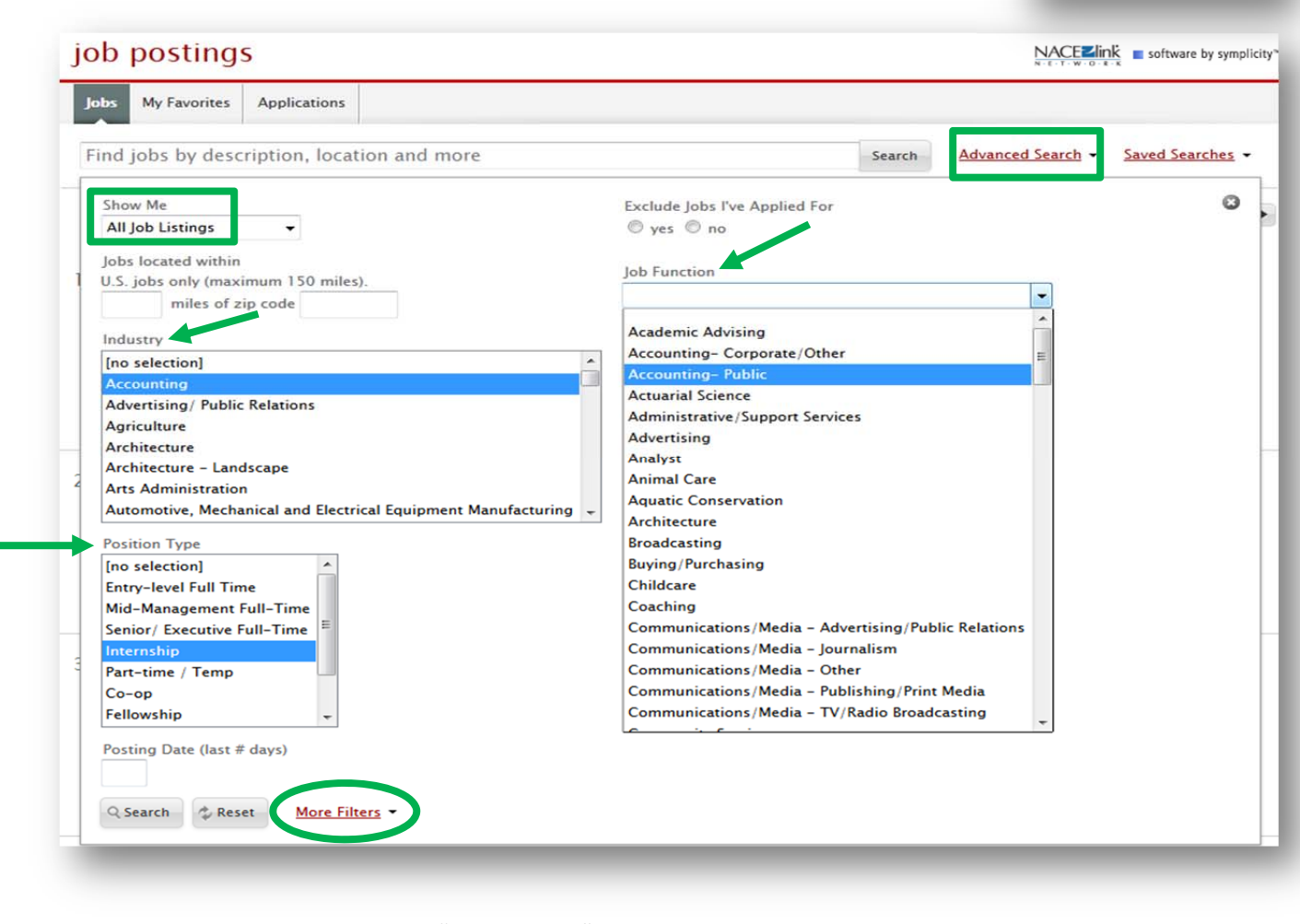

Click "More Filters" to see even more options. These include geographic limitations, relevant majors, and work authorization status. Click "Search" when you are ready to move on to the next step.

> L&S CAREER SERVICES • 1305 Linden Drive, Suite 205 (608) 262-3921 • careers@saa.ls.wisc.edu • http://careers.ls.wisc.edu

## **STEP 2: SAVE SEARCH & SET EMAIL PREFERENCES**

Once you see the screen of job postings that match your search preferences, click on "Saved Searches" on the top right corner. Here, you can save the current search and decide how often you want BuckyNet to send you email about the results.

- 1) Title the search, for example "Madison Public Service Jobs" or "Event Planning Internships"
- 2) From the dropdown menu, decide how often to send results via email (for example, daily or weekly)
- 3) Select whether you want the email to contain **new results only** (yes/no)
- 4) Click "Save." You will now receive regular email alerts based on these results!

| ome Pro                          | file Documents                                                                                                 | Resources Jobs                                                                                                    | Employers                                                                | Interviews                                                | Surveys          | Events   | Calendar                                                                     |                                                                                                    |                                                      |                                                |
|----------------------------------|----------------------------------------------------------------------------------------------------|----------------------------------------------------------------------------------------------------|--------------------------------------------------------------------------|-----------------------------------------------------------|------------------|----------|------------------------------------------------------------------------------|----------------------------------------------------------------------------------------------------|------------------------------------------------------|------------------------------------------------|
| me > Jobs                        |                                                                                                    |                                                                                                    |                                                                          | (accour                                                   | nt blocked)      | search   |                                                                              | Q 📕 My Accou                                                                                                    | int 🛐                                                | <b>6 3 S</b>                                   |
| ob po                            | ostings                                                                                                    |                                                                                                    |                                                                          |                                                           |                  |          |                                                                              | NACE                                                                                                    | nk 🔳 sof                                             | ftware by symp                                 |
| Jobs M                           | y Favorites Applica                                                                                            | ations                                                                                                    |                                                                          |                                                           |                  |          |                                                                              |                                                                                                    |                                                      |                                                |
| Find job                         | s by description                                                                                               | , location and mc                                                                                                    | ore                                                                      |                                                           |                  |          | Search A                                                                     | dvanced Search 👻                                                                                                    | Saved                                                | Searches                                       |
| Show Me:                         | All Job Listings $ 	imes $                                                                                     | Industry: Governme                                                                                                    | nt/ Public Affair                                                        | s X Ignore I                                              | National Job     | s; 1   X | Position Type: Enti                                                          | ry-level Full Time                                                                                                    | × <u>Clea</u>                                        | r All                                          |
| View Printable Job List          |                                                                                                    |                                                                                                    |                                                                          | Title                                                     |                  |          | Send via email New results only                                              |                                                                                                    |                                                      |                                                |
|                                  |                                                                                                    |                                                                                                    | $\rightarrow$                                                            | Madison Pub                                               | lic Service lo   | he       |                                                                              |                                                                                                    | -                                                    |                                                |
| . 🔲 👷 Law Enforcement Dispatcher |                                                                                                    |                                                                                                    |                                                                          |                                                           |                  | DS       | Never                                                                        | yes ono                                                                                                    | Save                                                 | )                                              |
| . 🗆 🌣                            | Law Enforcen                                                                                                   | nent Dispatcher                                                                                                    | r                                                                        | OPT                                                       |                  | DS       | Never<br>Never                                                               | <ul> <li>yes</li> <li>no</li> <li>yes</li> <li>no</li> </ul>                                                                                                    | Edit                                                 | Delete                                         |
| . 🗆 🔬                            | Apply                                                                                                    | nent Dispatcher                                                                                                    | r                                                                        | OPT<br>Econ commu                                         | nication         | DS       | Never<br>Never<br>Daily<br>Every Other Day                                   | <ul> <li>yes</li> <li>no</li> <li>yes</li> <li>no</li> <li>yes</li> <li>no</li> </ul>                                                                                                    | Edit<br>Edit                                         | Delete<br>Delete                               |
| . 🗆 😒                            | Apply<br>Law Enforcement l                                                                                     | nent Dispatcher<br>Dispatcher (LEDs) trar                                                                                                    | nsmit, receive                                                           | OPT<br>Econ commu<br>history                              | inication        | DS       | Never<br>Daily<br>Every Other Day<br>Weekly<br>Monthly                       | <ul> <li>yes</li> <li>no</li> <li>yes</li> <li>no</li> <li>yes</li> <li>no</li> <li>yes</li> <li>no</li> </ul>                                                                                                    | Edit<br>Edit<br>Edit                                 | Delete<br>Delete<br>Delete                     |
| . 🗆 😒                            | Apply<br>Law Enforcement I<br>information conce<br>activities; operate<br>Communications C                     | nent Dispatcher<br>Dispatcher (LEDs) trar<br>rning public safety ar<br>the TIME terminal loc                                                      | nsmit, receive<br>nd law enforce<br>cated in the                         | OPT<br>Econ commu<br>history<br>2014-06-26                | <u>inication</u> | DS       | Never<br>Daily<br>Every Other Day<br>Weekly<br>Monthly<br>Quarterly          | <ul> <li>yes</li> <li>no</li> <li>yes</li> <li>no</li> <li>yes</li> <li>no</li> <li>yes</li> <li>no</li> <li>yes</li> <li>no</li> <li>yes</li> <li>no</li> </ul>                                                   | Edit<br>Edit<br>Edit<br>Edit<br>Edit                 | Delete<br>Delete<br>Delete<br>Delete           |
| I. 🗆 😒                           | Apply<br>Law Enforcement I<br>information conce<br>activities; operate<br>Communications (<br>enforcement agen | nent Dispatcher<br>Dispatcher (LEDs) trar<br>erning public safety ar<br>the TIME terminal loc<br>Center and respond to<br>icies; make <u>More</u> | r<br>nsmit, receive<br>nd law enforce<br>cated in the<br>o inquiries fro | OPT<br>Econ commu<br>history<br>2014-06-26<br>Research WI | nication         |          | Never<br>Daily<br>Every Other Day<br>Weekly<br>Monthly<br>Quarterly<br>Never | <ul> <li>yes</li> <li>no</li> <li>yes</li> <li>no</li> <li>yes</li> <li>no</li> <li>yes</li> <li>no</li> <li>yes</li> <li>no</li> <li>yes</li> <li>no</li> <li>yes</li> <li>no</li> <li>yes</li> <li>no</li> </ul> | Save<br>Edit<br>Edit<br>Edit<br>Edit<br>Edit<br>Edit | Delete<br>Delete<br>Delete<br>Delete<br>Delete |

## \*\*\* Notice that you can save many different searches. \*\*\*

This is helpful when looking for different types of jobs, in different fields, different locations, etc.